## Заочникам.

## Лабораторная 4

Написать программу для нахождения корней квадратного уравнения.

| Запускаем VB. 🔽 Місго | Microsoft Visual Basic 2008 Express Edition |                    |  |
|-----------------------|---------------------------------------------|--------------------|--|
| Создаем новый проект  | Open:<br>Create:                            | Project<br>Project |  |

Выбираем тип проекта - Windows Forms Application и вводим имя проекта.

| New Project                                      |                                          | 2  | x   |
|--------------------------------------------------|------------------------------------------|----|-----|
| Templates:                                       |                                          |    |     |
| Windows Class Library WPF WPF                    | Rrowser Console                          |    |     |
| Forms Application App<br>My Templates            | lication Application                     | /  |     |
| Search                                           |                                          |    |     |
| Online Ie                                        |                                          |    |     |
| A project for creating an application with a Win | dows user interface (.NET Framework 3.5) | )  |     |
| Name: WindowsApplication1                        |                                          |    |     |
|                                                  |                                          | OK | cel |

Размещаем на форме элементы TextBox и Label

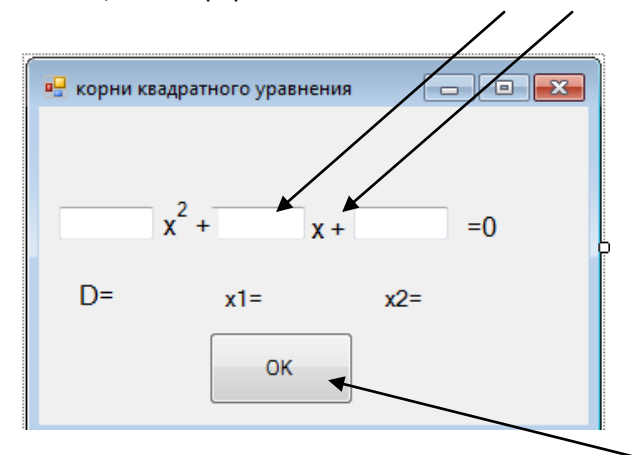

Добавляем кнопку на форму и переименовываем в ОК

Внешний вид формы готов. Для написания программного кода дважды щелкаем по кнопке ОК. Откроется окно.

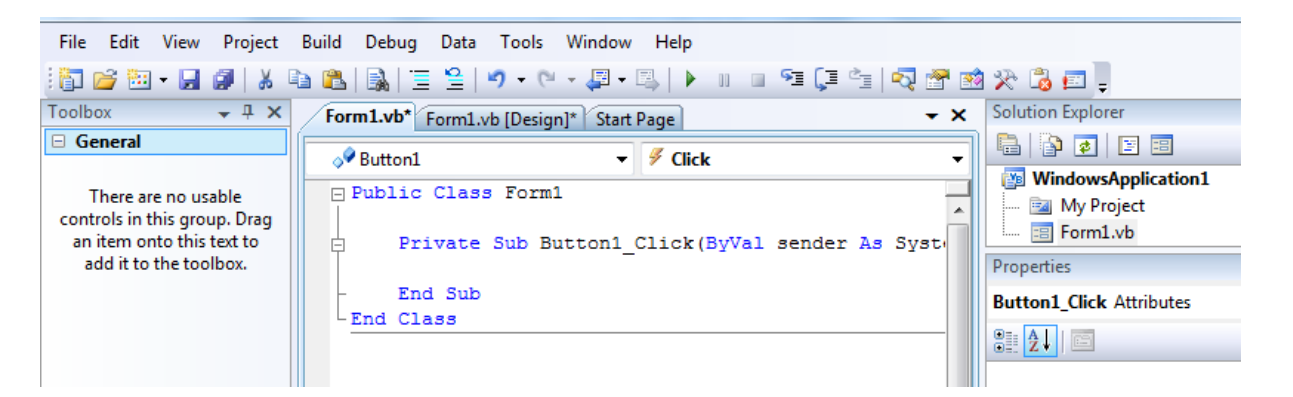

Public Class Form1 - показывает, что работаем в форме - Form1 Private Sub Button1\_Click(ByVal sender As System.Object, ByVal e As System.EventArgs) Handles Button1.Click что требуется сделать при нажатии на кнопку ОК

End Sub End Class

## Все, что написано – не стирать.

Public Class Form1

Private Sub Button1\_Click(ByVal sender As System.Object, ByVal e As System.EventArgs) Handles Button1.Click

•Пишем код.

```
Dim a, b, c As Integer 'Объявили переменные A,B,C как целые числа
Dim d, x1, x2 As Double 'Объявили переменные как дробные числа
a = Val(TextBox1.Text) '' считали значение из поля TextBox1 в элемент a
b = Val(TextBox1.Text) '' считали значение из поля TextBox2 в элемент b
c = Val(TextBox1.Text) '' считали значение из поля TextBox3 в элемент c
d = b ^ 2 - 4 * a * c ''Haxoдим дискриминант
If d > 0 Then ''если дискриминант больше 0
x1 = (-b + Math.Sqrt(d)) / (2 * a)
x2 = (-b - Math.Sqrt(d)) / (2 * a)
Label5.Text = "x1=" + Str(x1) + " " + "x2=" + Str(x2) ''Выводим x
ElseIf d = 0 Then ''если дискриминант равен 0
x1 = (-b + Math.Sqrt(d)) / (2 * a)
x2 = "один корень"
```

```
Label5.Text = "x1=" + Str(x1) + " " + "x2=" + Str(x2)
Else 'иначе
Label5.Text = "нет корней"
End If
```

End Sub End Class

Запускаем программу и проверяем, для остановки выполнения нажимаем stop.

Код программы можно изменять только когда программа остановлена.